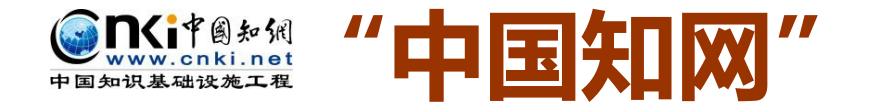

## 大学生论文管理系统操作指南

## (图示•学生版)

2015年5月

同方知网数字出版技术股份有限公司

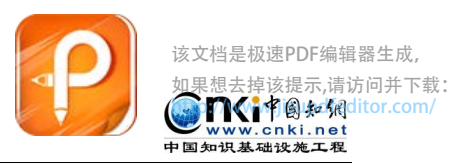

## Step 1 登录系统 Login

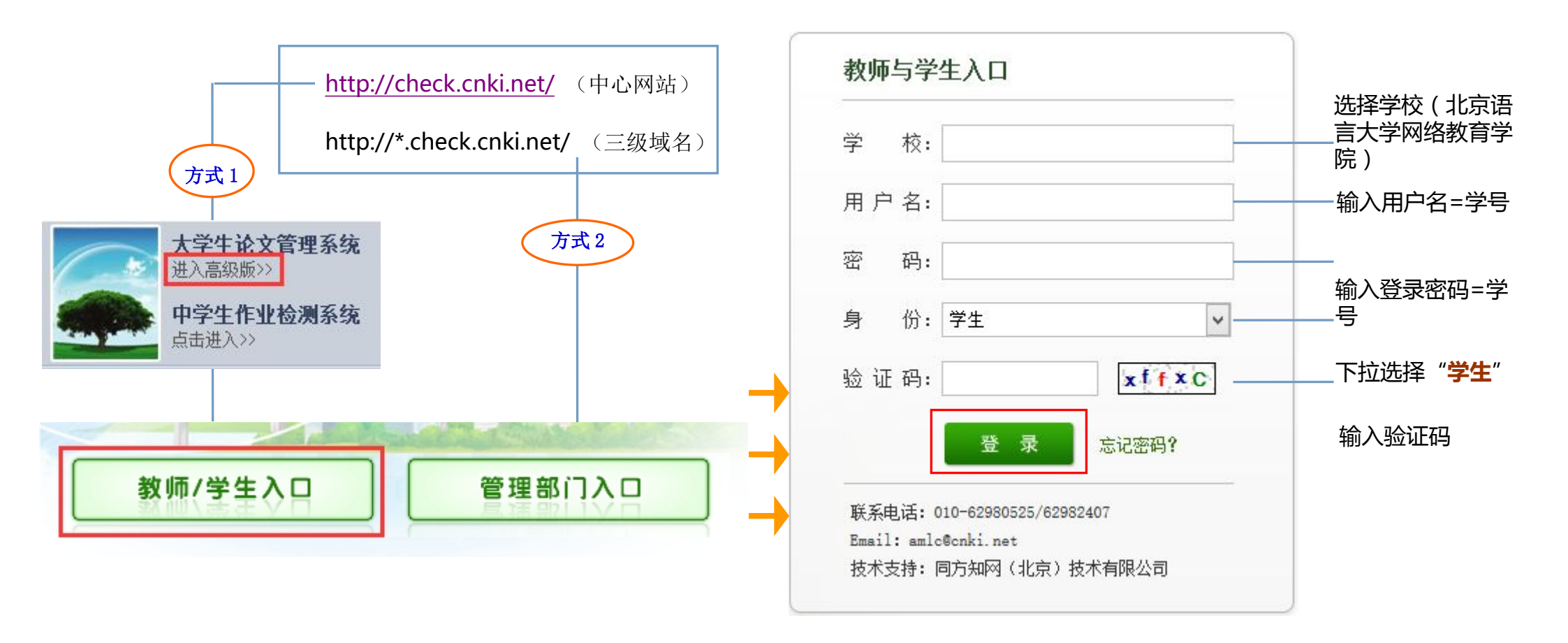

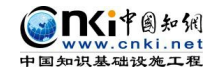

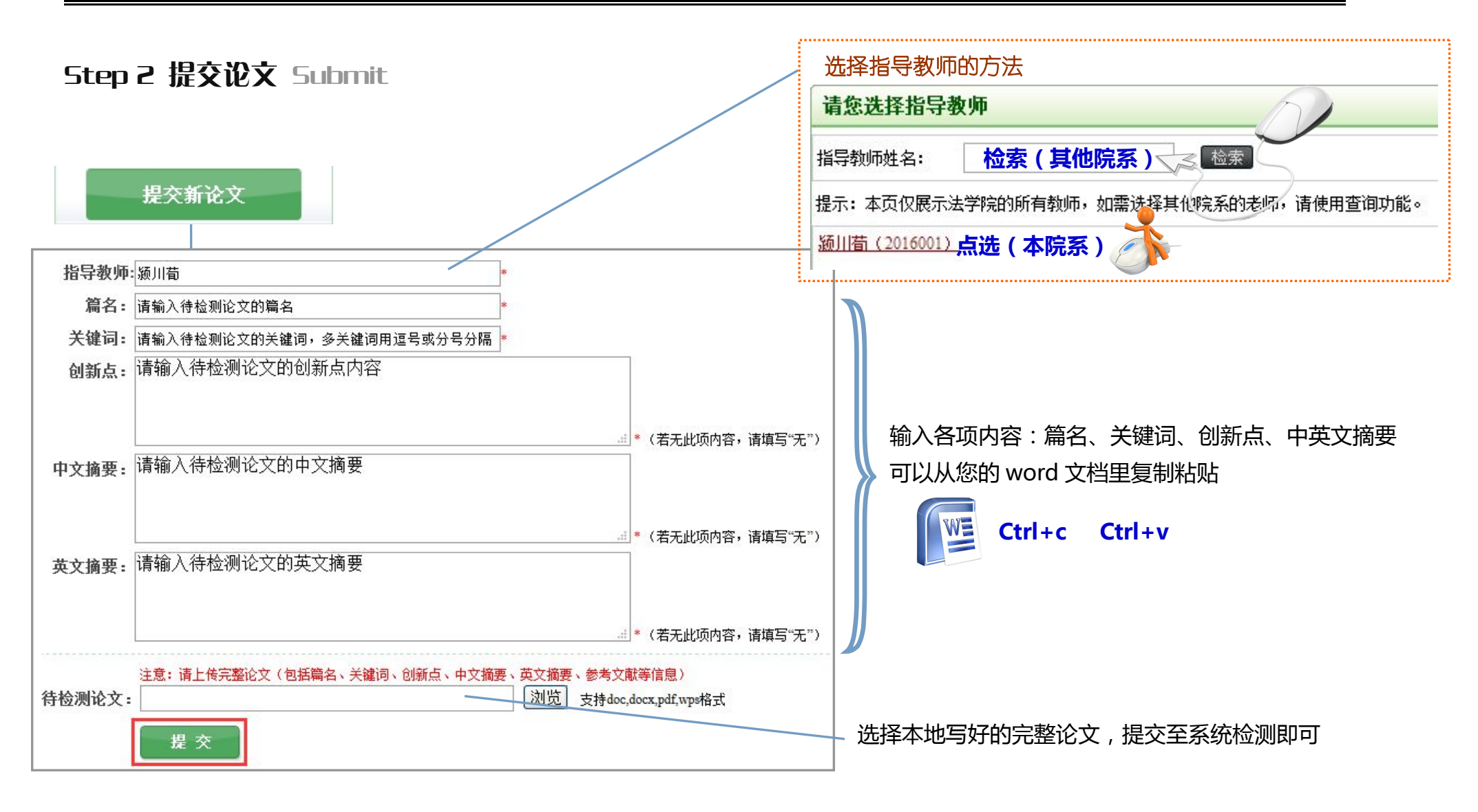

"中国知网"大学生论文管理系统操作指南(图示·学生版)

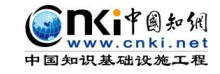

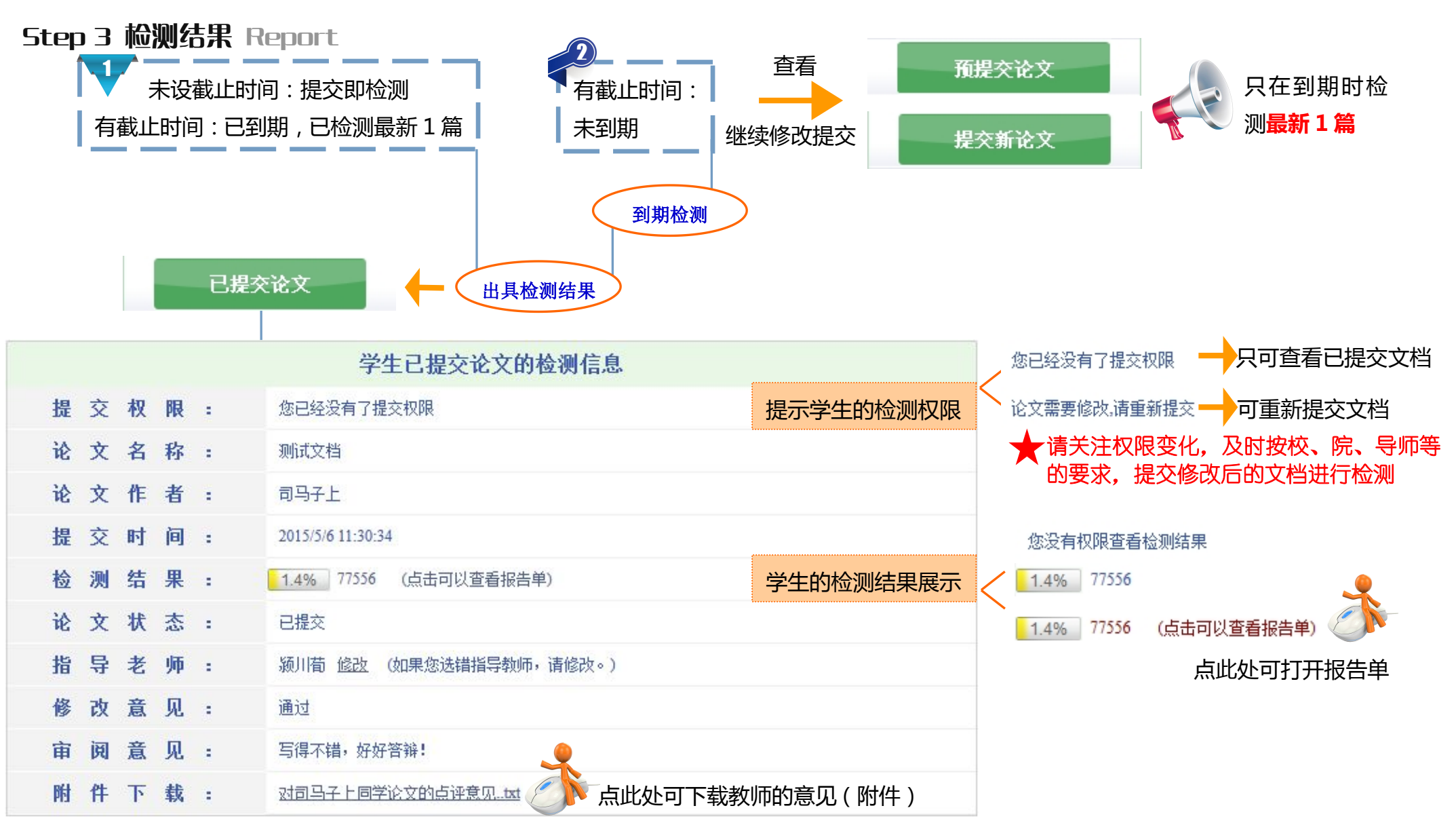

第4页共4页